学管程老师19567907053

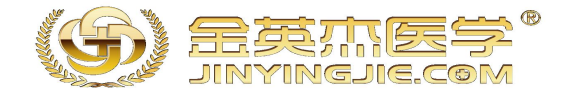

### 23年医师考过之后注意事项

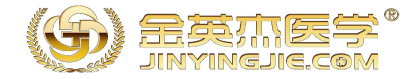

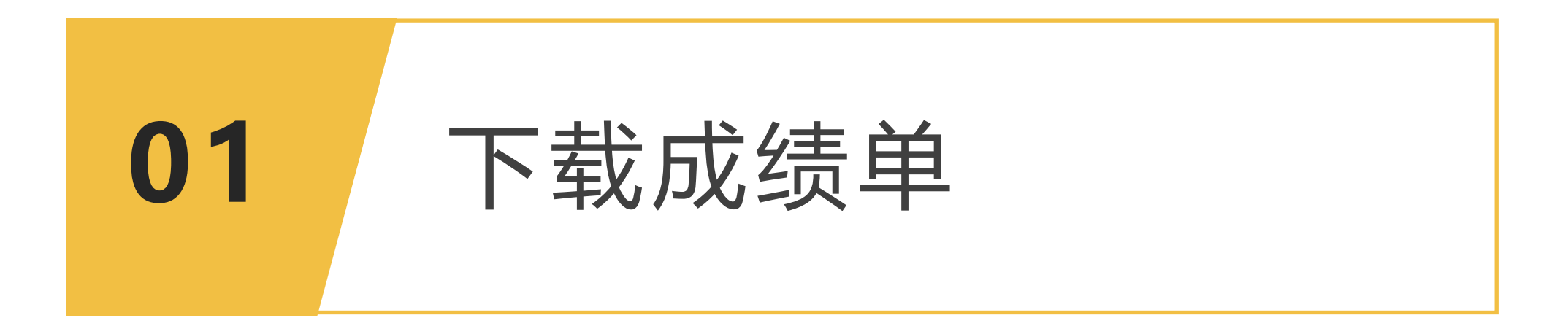

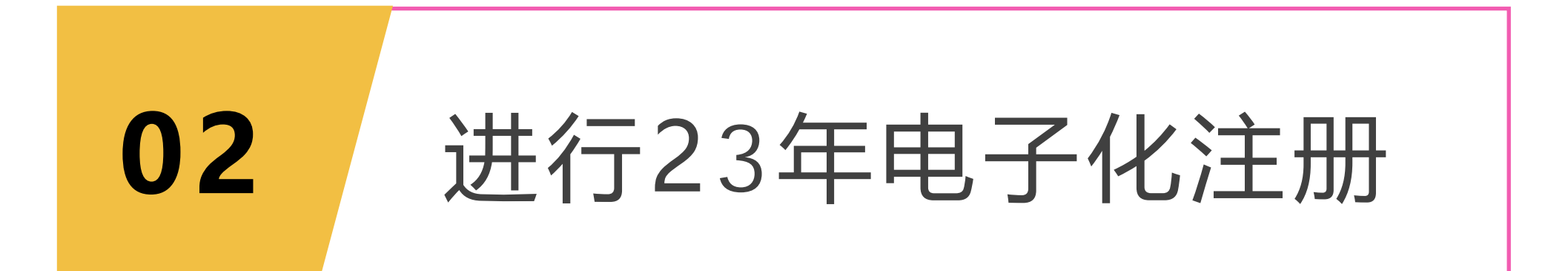

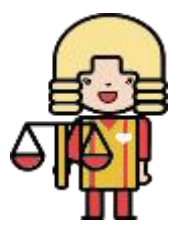

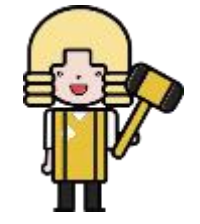

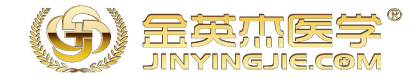

## 下载成绩单

#### 成绩公布后,考生可以通过成绩查询入口下载成绩单。考试成绩单是国家医学考试中心向考生报告

考试分数的唯一正式文件,也是考生申请注册的重要依据,部分地区注册或者领取证书的时候都会需

要提供成绩单,所以请大家务必妥善保存!

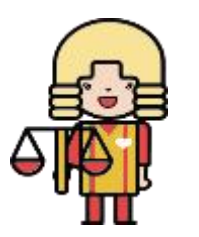

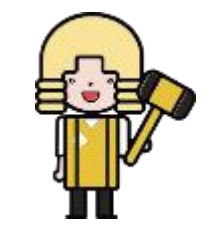

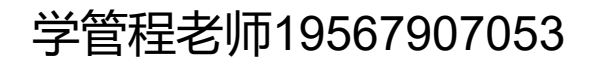

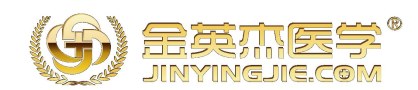

# 电子化注册

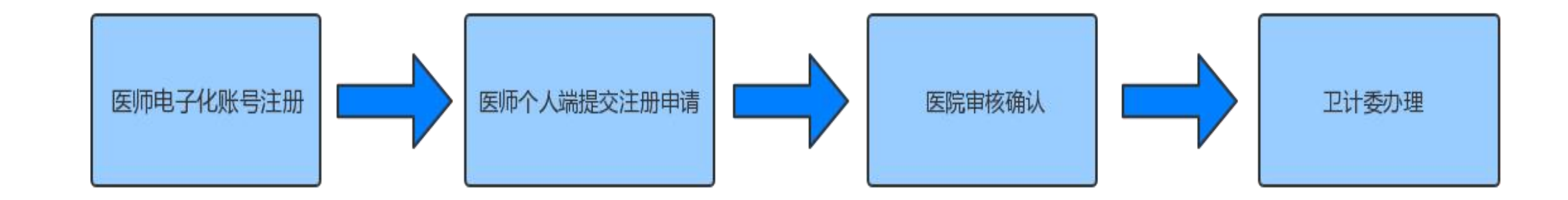

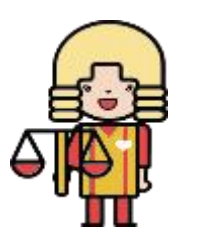

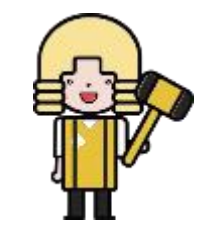

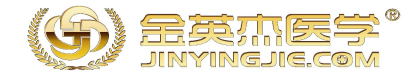

#### 1、进入"中华人民共和国国家卫生健康委员会"官网网http://www.nhc.gov.cn/, 点击右下 角"服务平台"下的"国家卫生健康委电子化注册信息系统"。

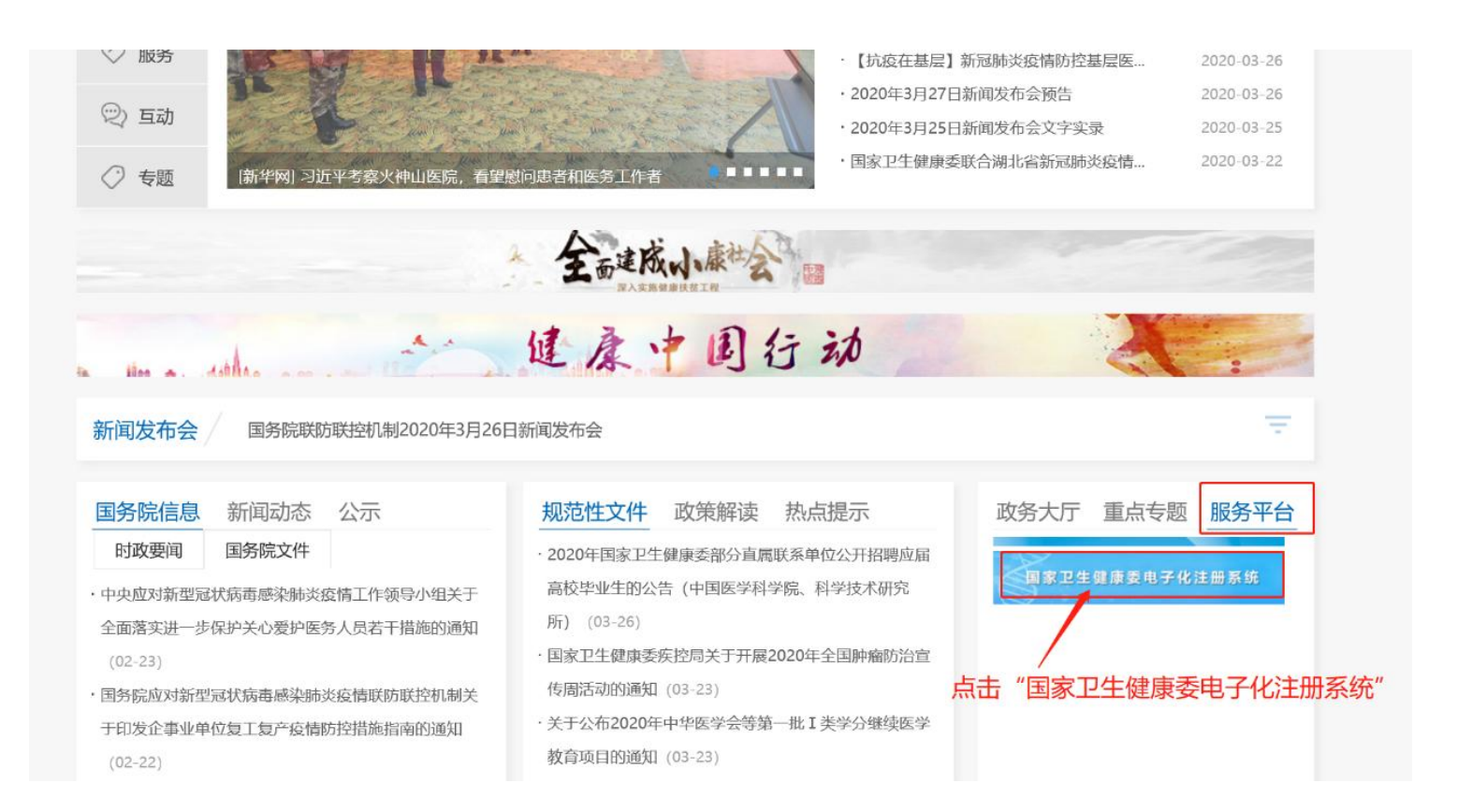

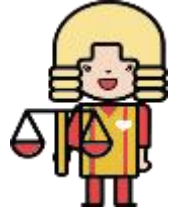

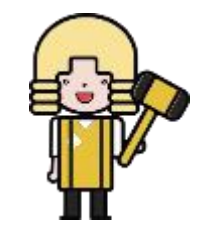

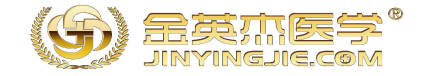

#### 2、在"国家卫生健康委员会电子化注册信息系统"页面,点击"医师电子化注册--个人端入口"。

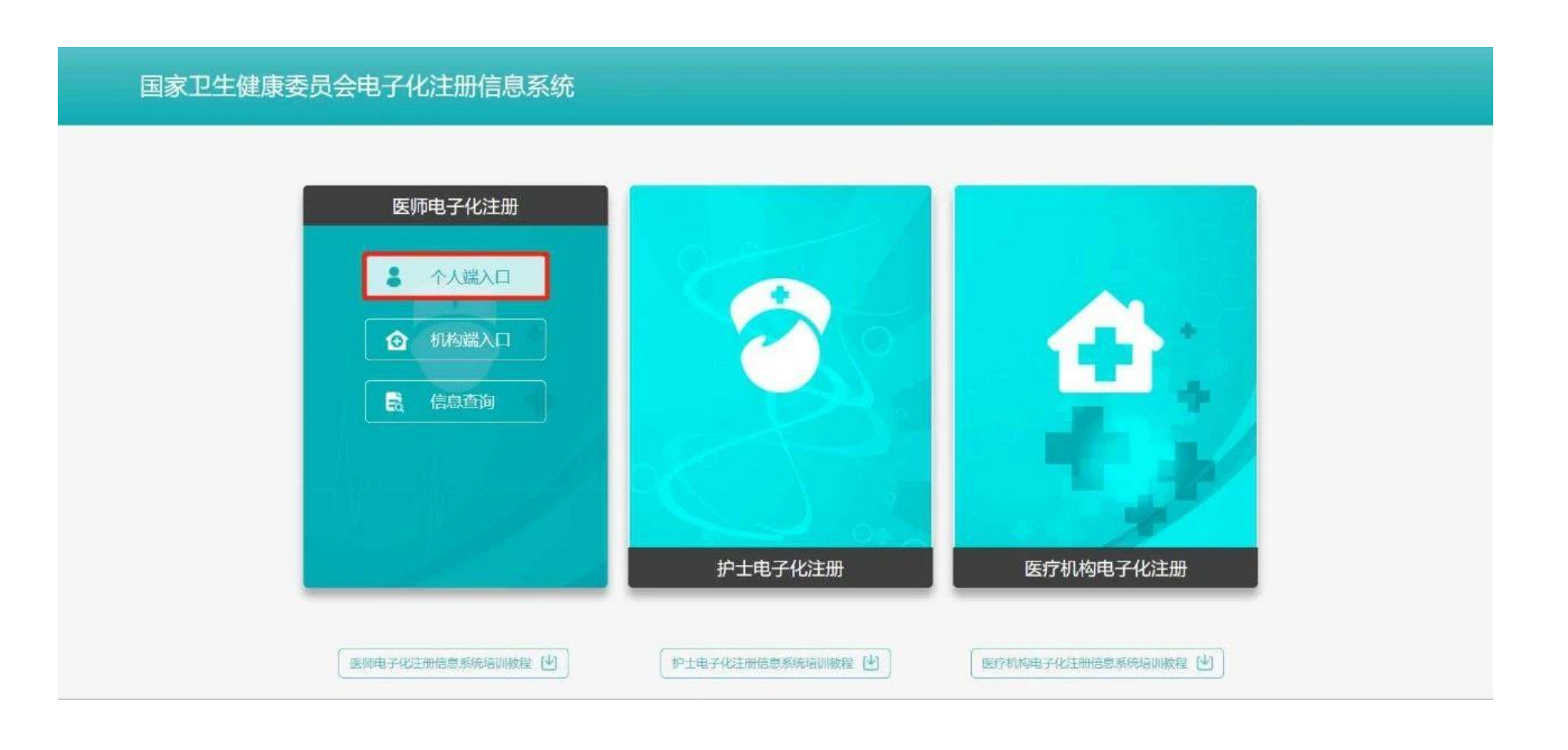

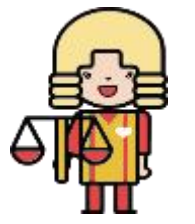

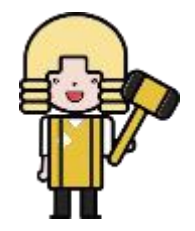

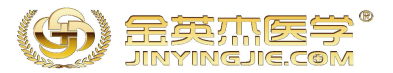

#### 3、在"医师电子化注册信息系统(个人端)"页面,点击登录界面右下角的【注册新账号】。

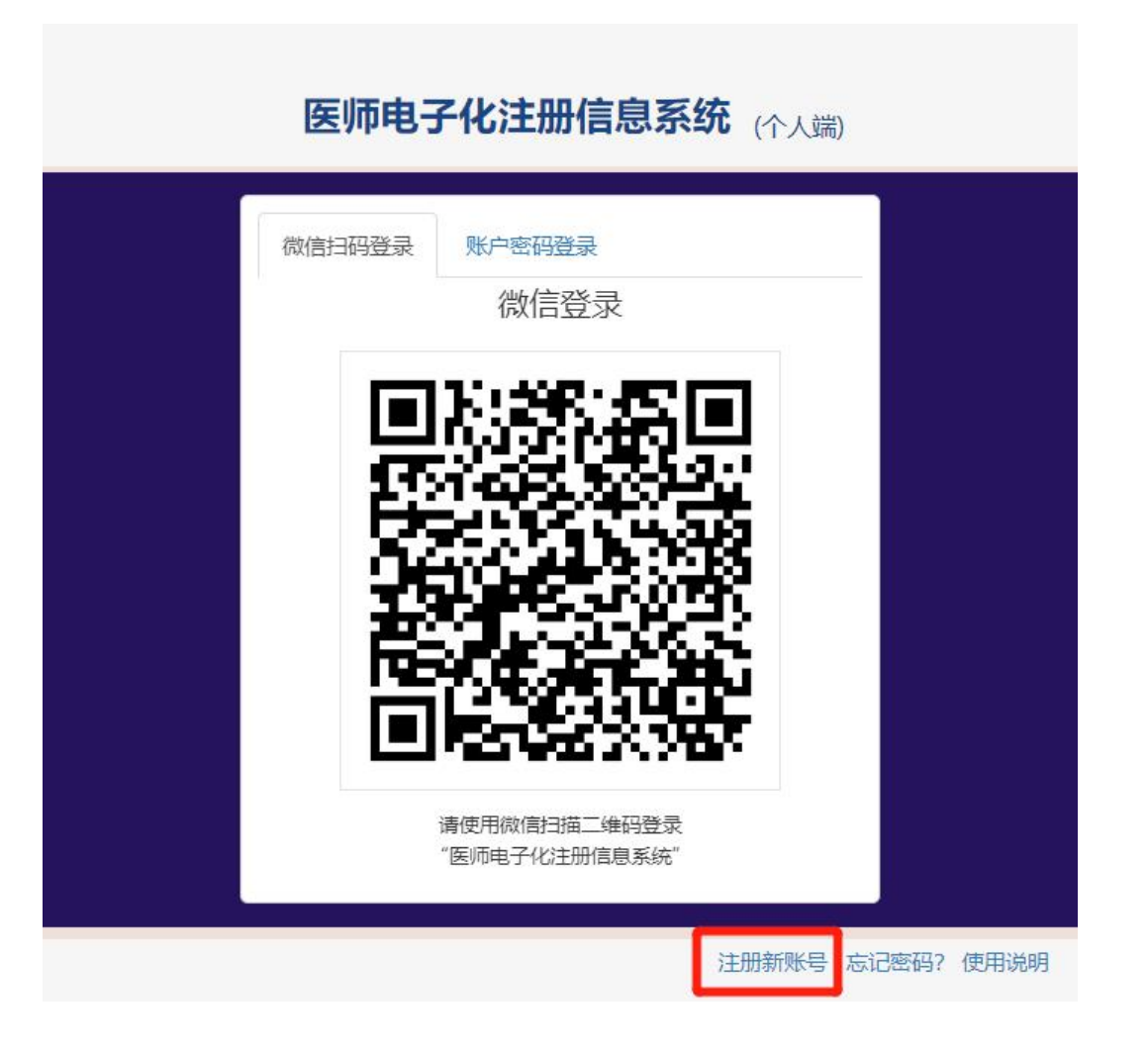

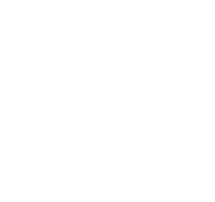

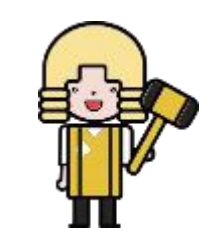

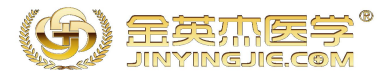

#### 4、填写注册信息,输入"您的姓名"和"身份证号",填写正确的"验证码"后,点击【确定, 继续】。 注意:请您参照个人身份证认真填写姓名和身份证号!姓名是您的个人真实姓名而不是用户名,

注意:请您参照个人身份证认具填与姓名和身份证号!姓名是您的个人具实姓名而~ 请勿随意填写

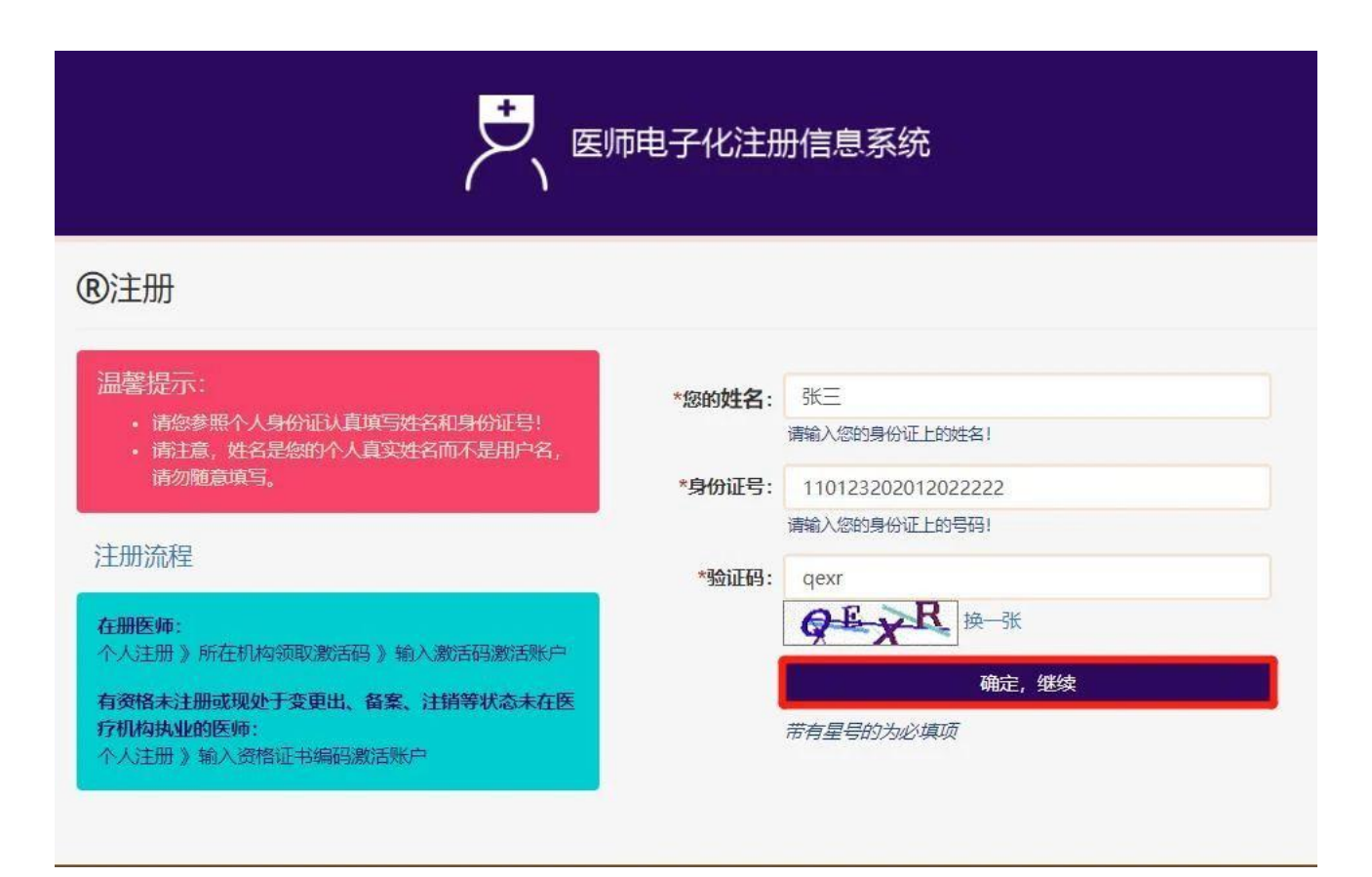

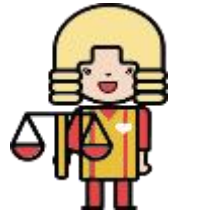

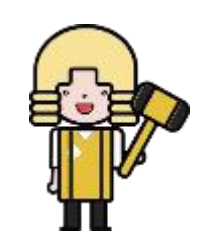

学管程老师19567907053

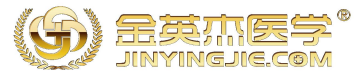

#### 5、填写"手机号"、"电子邮箱"、"登录名",正确设置"登录密码"和"确认密码"后, 点击【确定,继续】。 注意:带有星号\*的为必填项

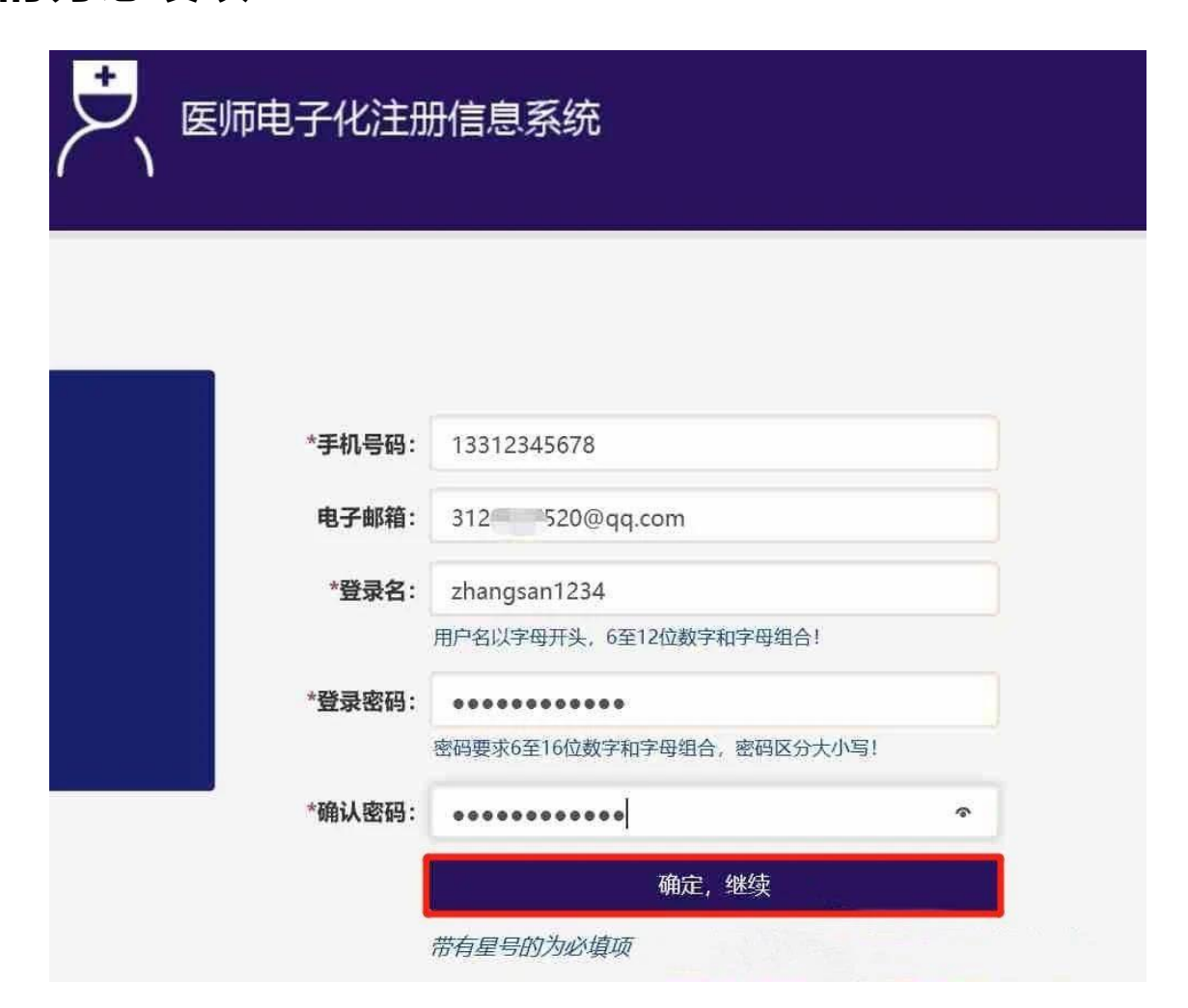

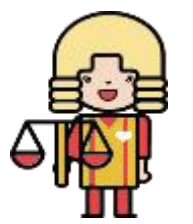

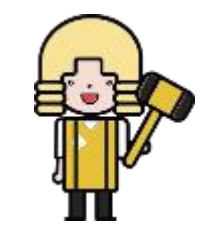

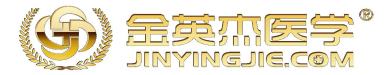

#### 6、电子化账户注册成功,点击【点击下一步】按钮即可进行登录。(请牢记您的用户名和密码, 建议记录下来或手机拍照)

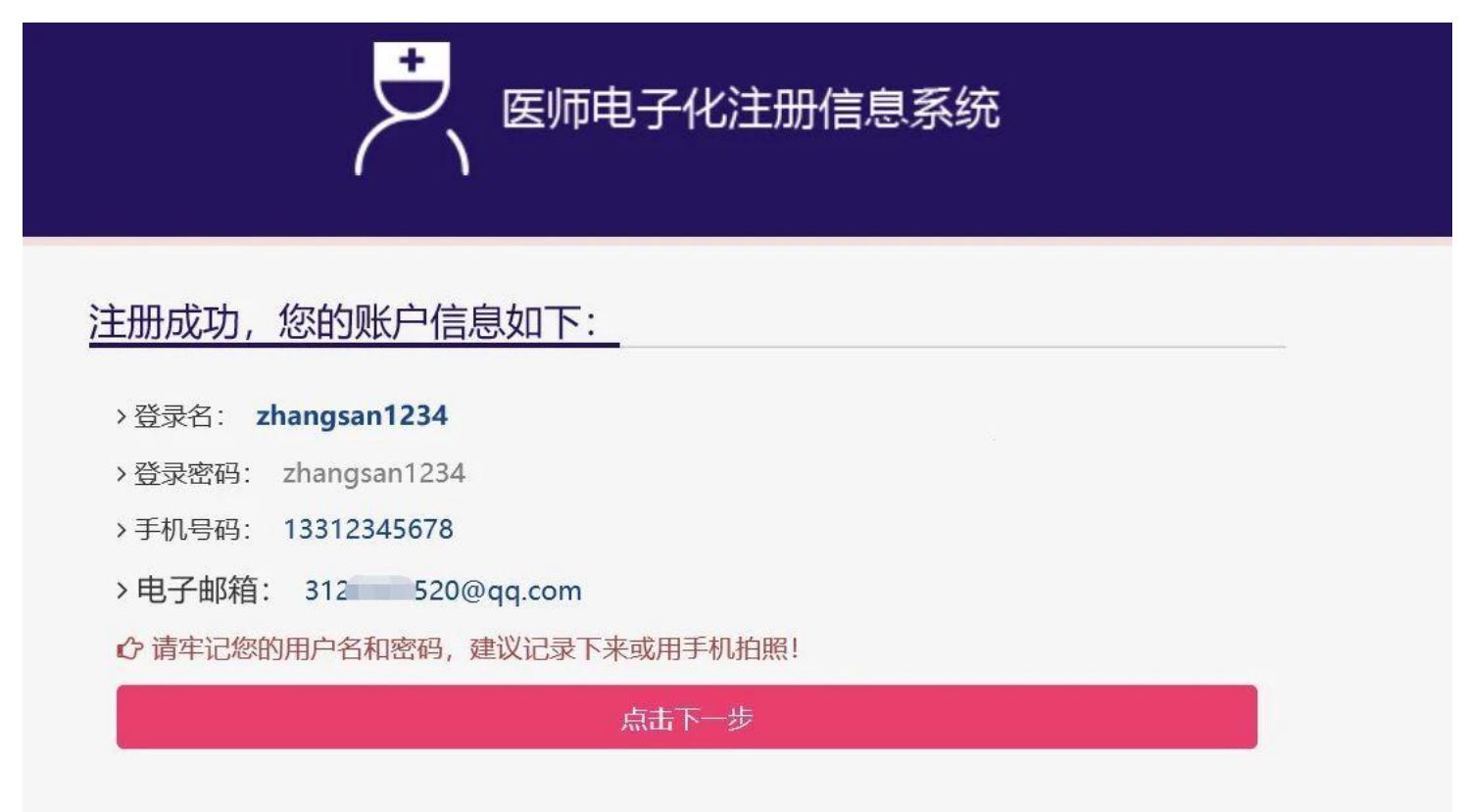

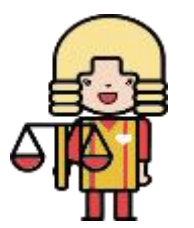

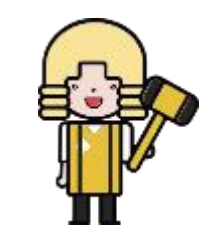

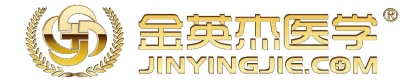

#### 7、在登录之前,建议使用手机微信扫描页面中二维码即可绑定微信,下次可直接扫码登录。

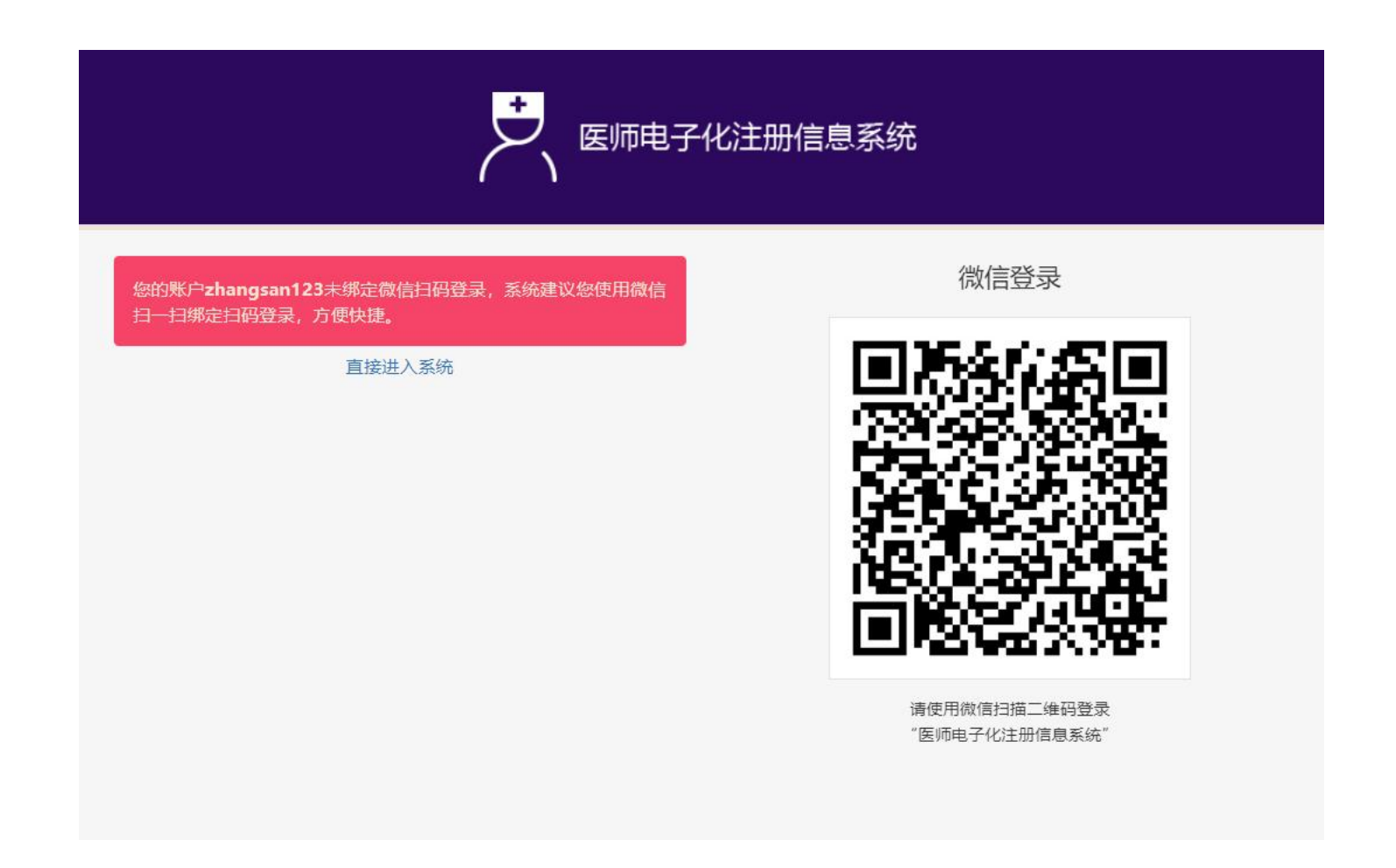

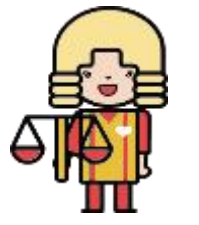

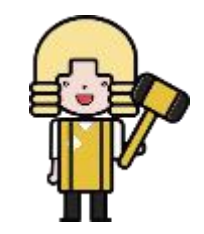

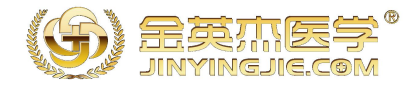

#### 8、激活账号---验证手机号,手机号码验证成功后,激活码会以短信方式发送至手机。 若您的手机无法接收到验证码,请您点击右侧进行邮箱验证。安全验证完成后,请联系您主要执 业机构的负责人,医疗机构会发送激活码至您的手机或邮箱。 正确填入激活码后,点击【激活我的账户】。 若您没有收到激活码,则可能是医疗机构设置了为医师自动激活账户,您直接刷新该页面即可激 活成功。

| 医师                                                                                    | 医师电子化注册信息系统 日本 日本 日本 日本 日本 日本 日本 日本 日本 日本 日本 日本 日本                                                            |                    |
|---------------------------------------------------------------------------------------|----------------------------------------------------------------------------------------------------|--------------------|
|                                                                                       |                                                                                                    | 当前位置> 首页> 医师账户邀活   |
|                                                                                       | 8                                                                                                    | ☑ 医师账户激活第一步 医师信息校验 |
|                                                                                       |                                                                                                    | 恭喜,您已经通过医师资格信息校验!  |
| 身份信息更新<br>为了您的账户安全,您还需要激活您的账户才能使用全部功能,激活账户就需要验证您的手机号,请在系统提示下准确输入手机,<br>中,一些专业从MPDIT手机 | <ul> <li>为了您的账户安全,您还需要激活您的账户才能使用全部功能,激活账户前需要验证您的手机号,请在系统提示下准确输入手机号,用于接收医疗机构生成的激活</li> <li>占未业处验证毛标</li> </ul> |                    |
| £                                                                                     | 安全设置                                                                                                    |                    |
|                                                                                       |                                                                                                    |                    |
|                                                                                       |                                                                                                    |                    |

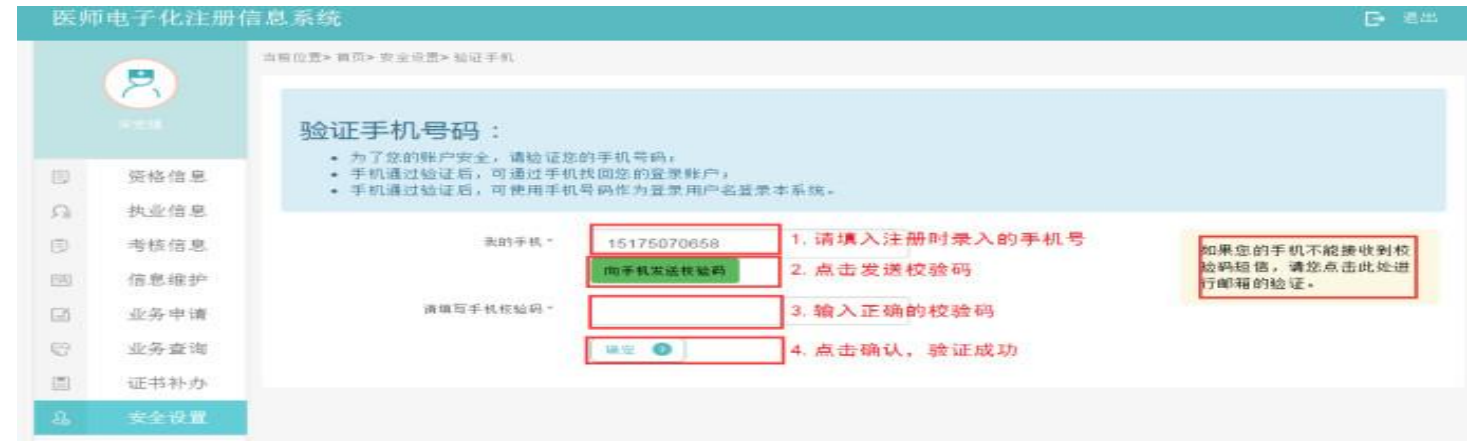

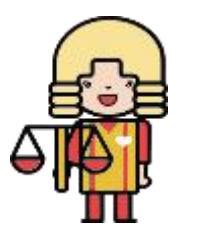

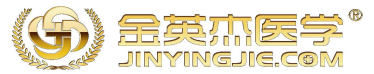

## 9、首次医师注册或者助理升执业改变注册地点,需点击业务申请,选择注册,如实填写各项信息后提交,等待医疗机构审核后在机构端打印《医师执业注册申请审核表》。

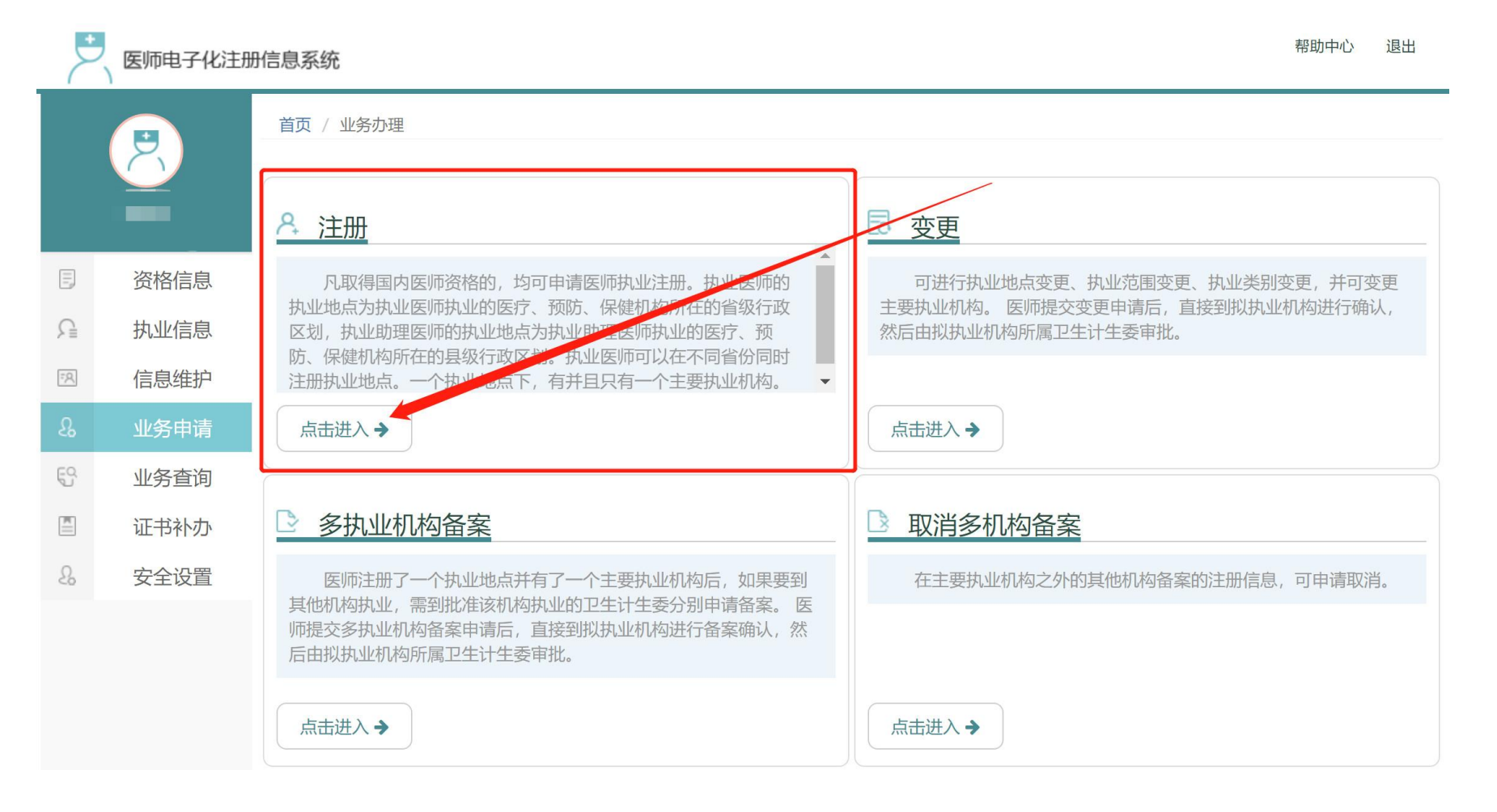

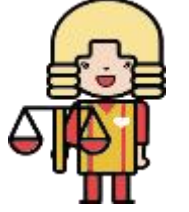

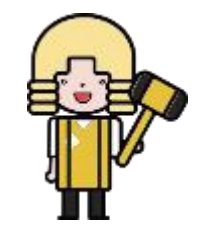

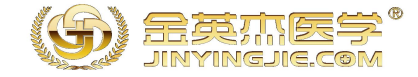

| 医   | 师电子化     | 注册信息系统         | 💡 釋助中心 🕞 著                                                                       | 8 <b>3</b> 2 |
|-----|----------|----------------|----------------------------------------------------------------------------------|--------------|
|     | 2        | 首页 / 业务办理 / 注册 |                                                                                  |              |
|     | <b>Y</b> | <u> 注册</u>     |                                                                                  |              |
| Ð   | 资格信息     | ■ 填写业务信息       |                                                                                  |              |
| S   | 执业信息     |                |                                                                                  |              |
| (A) | 信息维护     | *资格:           | <ul> <li>发证日期:</li> <li>发证机关:</li> <li>废価级别:</li> <li>些业性校:</li> </ul>           |              |
| ß   | 业务申请     |                | 《 医师类别:口腔 * 资格证书编码:                                                              |              |
| 52  | 业务查询     |                | * 所学专业:口腔医学                                                                      |              |
|     | 证书补办     |                |                                                                                  |              |
| ß   | 安全设置     | *拟执业地点:        | Q点击选择执业地点 如实填写信息                                                                 |              |
|     |          |                | 执业医师的执业地点是省级行政区划,例如:北京市、河北省、新疆维吾尔族自治区;<br>助理医师的执业地点是区县级行政区划,例如:河北石家庄市长安区、北京朝阳区。  |              |
|     |          | *拟主执业机构名称:     |                                                                                  | ¢            |
|     |          | *规培医师:         | e 否 C 是                                                                          |              |
|     |          |                | 1.预变更执业范围,请先选择"拟执业地点",然后此项("规培医师")选择"否";<br>2.在住院医师规范化培训期间申请注册的此项("规培医师")请选择"是"。 |              |
|     |          |                | 参加住院医师规范化培训的人员申请注册,只登记执业地点,不登记执业范围,但需备注培训基地名称及培训时间。                              |              |
|     |          | 执业范围:          | 选择资格和执业地点后自动加载执业范围。                                                              |              |
|     |          | *任职资格:         | 医师                                                                               |              |
|     |          |                | ✔ 确认,下一步                                                                         |              |
|     |          |                |                                                                                  |              |

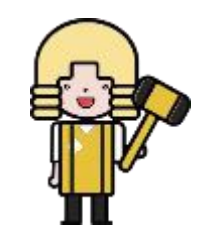

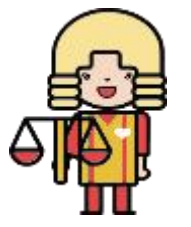

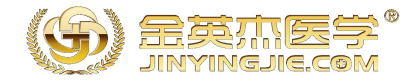

### 助理升执业(同一个医疗机构),点击业务申请,选择助理升执业

| 8    | 首页 / 业务办理                                                                                                    |                                                      |
|------|----------------------------------------------------------------------------------------------------|------------------------------------------------------|
|      | <u> </u>                                                                                                    | <u> </u>                                             |
| 资格信息 | 凡取得国内医师资格的,均可申请医师执业注册。执业医师的                                                                                       | 可进行执业地点变更、执业范围变更、执业关别变更,并可变更                         |
| 执业信息 | 祝业地点为我业医师我业的医疗、预防、保健机构所在的自致行政<br>区划,执业助理医师的执业地点为执业助理医师执业的医疗、预<br>时,供知识的医疗如果现在,如何是一种原因和现在不同学们                      | 主要执业机构。医师提交变更中调后,直接到现执业机构进行确认,<br>然后由拟执业机构所属卫生计生委审批。 |
| 信息维护 | 95、保建的场所在的基础行政区划。外型医师师以往不同首切问的<br>注册执业地点。一个执业地点下,有并且只有一个主要执业机构。 ▼                                                 |                                                      |
| 业务申请 | 点击进入 →                                                                                                    | 点击进入 →                                               |
| 业务查询 |                                                                                                    |                                                      |
| 证书补办 | 多执业机构备案                                                                                                    | <u>取消多机构备案</u>                                       |
| 安全设置 | 医师注册了一个执业地点并有了一个主要执业机构后,如果要到<br>其他机构执业,需到批准该机构执业的卫生计生委分别申请备案。医师提交参执业机构备案申请后,直接到规执业机构进行备案确认,然<br>后由规执业机构所属卫生计生委审批。 | 在主要执业机构之外的其他机构备案的注册信息,可申请取消。                         |
|      | 点击进入→                                                                                                    | 点击进入 ≯                                               |
|      | <u> 受更到军队</u>                                                                                                    | 2 军队变更入                                              |
|      | 地方注册的医师,要变更到军队,请在此操作。重要提示,变更<br>到军队业务完成后,地方的注册信息全部失效。                                                             | 军队的医师要变更到本卫生计生委下的医疗机构进行执业,请在<br>此处操作                 |
|      | 点击进入→                                                                                                    | 点击进入→                                                |
|      | 图 助师升医师                                                                                                    | ◎ 取消多地点                                              |
|      | 在医师类别相同并且主要执业也从不变的的情况下,由助理注册<br>升级为执业医师注册。助师升生,完成后,助理医师注册信息自动失<br>效。                                              | 医师可申请取消已新增的多地点。一次业务只允许取消一个多地<br>点。                   |
|      | 点击进入→                                                                                                    | 点击进入 →                                               |
|      | <u> り 取消备案</u>                                                                                                    | <u>也 注销</u>                                          |
|      | 处于"注册备案"状态的医师,符合条件的可申请"取消备案"。                                                                                     | 医师注册后有下列情形之一的,医师个人或所在机构,可申请办<br>理注销注册:               |
|      | 点击进入✦                                                                                                    | 点击进入 →                                               |

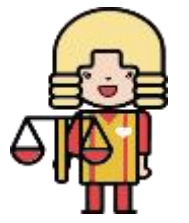

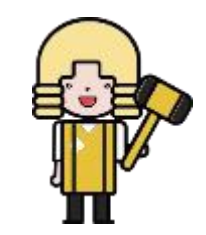

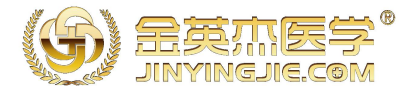

#### 页面会跳转到当前助理医师注册地点(如下图),点击进入

| 医师电子化注册信息系统                                                             |                                                                                    | 册信息系统                                                                                                    | 帮助中心 退出                                     |         |
|-------------------------------------------------------------------------|------------------------------------------------------------------------------------|----------------------------------------------------------------------------------------------------|---------------------------------------------|---------|
|                                                                         | 2                                                                                  | 首页 / 业务办理 / 助师升医师<br>有效】                                                                                                    |                                             |         |
| E<br>↓<br>1<br>1<br>1<br>1<br>1<br>1<br>1<br>1<br>1<br>1<br>1<br>1<br>1 | 资格信息         执业信息         信息维护         业务申请         业务章询         证书补办         安全设置 | <ul> <li>* 主要执业机构</li> <li>* 医师级别: 执业助理医师</li> <li>* 医师类别: 口腔</li> <li>* 执业范围: 口腔专业</li> <li>* 审批机关</li> <li>▲ 正和计划生育局</li> </ul> |                                             | 帮助中心 退出 |
|                                                                         |                                                                                    |                                                                                                    | 助师开医师后的注册资格<br><u>执业医师, 口腔</u><br>确认, 下一步 ✔ |         |
| ٢                                                                       |                                                                                    |                                                                                                    |                                             |         |

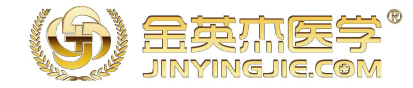

## 页面会跳转到当前助理医师注册地点(如下图),最纠结的问题是"拟在该机构执业时间",有助理证的同学可以填助理证注册时间,首次注册的同学填写当前日期就可以。

| +   | * 医师电子化注册信息系统 おかやい 退出 |                                                                 |  |
|-----|-----------------------|-----------------------------------------------------------------|--|
|     | 8                     | <ul> <li>首页 / 业务办理 / 填写打印表单</li> <li>● 适 写小 久打 印 丰 单</li> </ul> |  |
| E   | 资格信息                  |                                                                 |  |
| £   | 执业信息                  |                                                                 |  |
| =;A | 信息维护                  |                                                                 |  |
|     | 业务申请                  | ·填写完成后可在拟执业医疗机构打印医师执业注册申请审核表的完整表格。  如实填写信息                      |  |
| ES. | 业务查询                  |                                                                 |  |
|     | 证书补办                  | 家庭氾证:                                                           |  |
| 2   | 安全设置                  | 邮政编码:                                                           |  |
|     |                       | <b>拟在该机构执业时间:</b> 2017/08/31 <b>拟主执业机构电话:</b>                   |  |
|     |                       | ◆▲工作經历: 填写助理注册时间, 首次注册填写当前日期即可 <sup>新增工作经历</sup>                |  |
|     |                       | 起止时间                                                            |  |
|     |                       | 何时何地何种原因受过何<br>无<br>种处罚或处分:                                     |  |
|     |                       | 其他要说明的问题: 无                                                     |  |
|     |                       |                                                                 |  |
|     |                       | 备注:                                                             |  |
|     |                       | ✔ 确认,下一步                                                        |  |

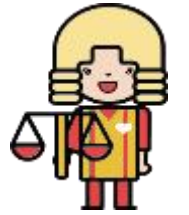

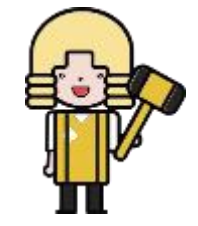

#### 学管程老师19567907053

确认下一步后,联系注册医疗机构审核

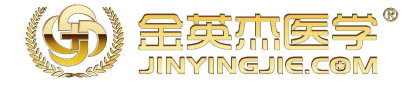

÷ 帮助中心 退出 医师电子化注册信息系统 首页 / 业务查询 ÷ 业务类型/提交 机构审核 卫计委审批 2019/10/28 助师升医师 [已提交] --E 资格信息 → 更多 × 撤销 ß 执业信息 °,R, 信息维护 历史申请业务... 1 业务申请 A 证书补办 8 安全设置

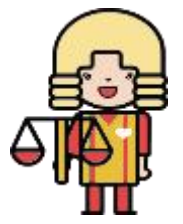

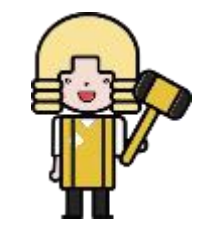

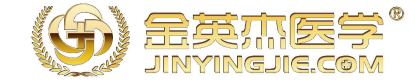

### 显示下图这样就是注册成功!

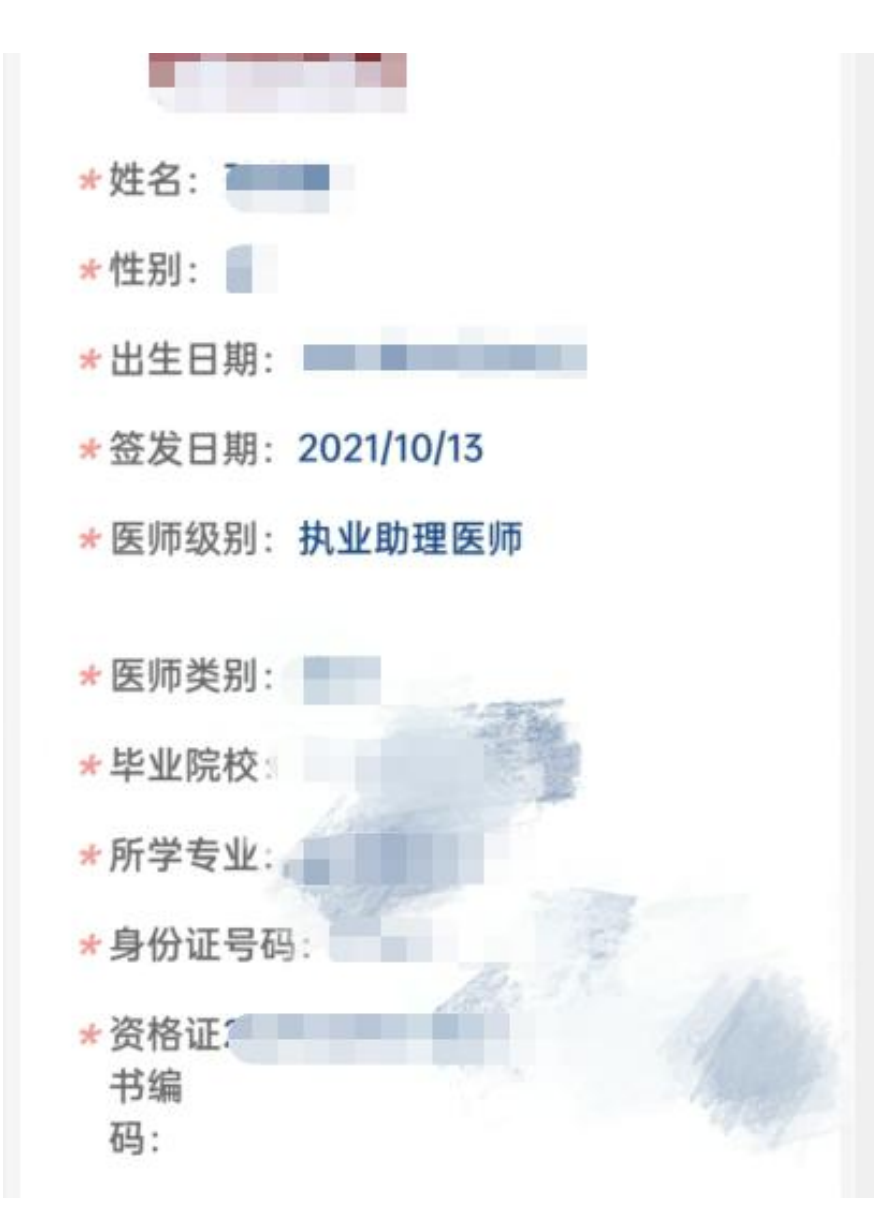

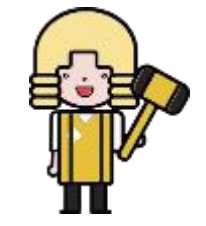

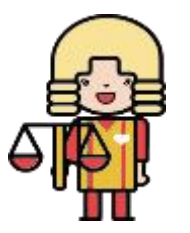

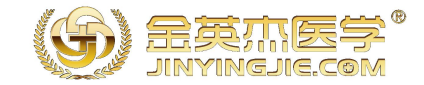

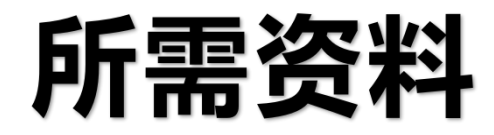

- 1.《注册申请表》一份。
- 2.《医师资格证》、身份证、毕业证和(或)职称证原件、复印件一份(审原件,收复印件)。
- ・ 3.二甲或二甲以上医疗机构的健康体检证明表。
- ・4.近期免冠小2寸彩照3张。
- 5.执业机构单位聘用证明1份(一般为合同复印件)。
- 6.医疗机构执业许可证副本复印件(加盖公章)1份找医院要,一般都会给复印件。
- 7.身份证原件及复印件(审原件,收复印件)。

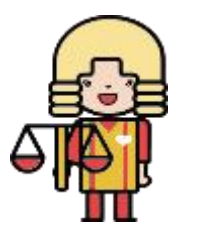

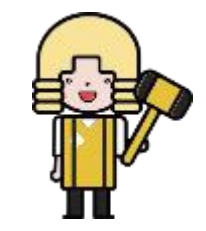

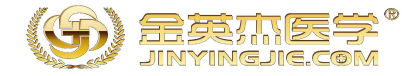

# 常见问题汇总

- 1.任职资格问题
- · 执业医师填医师、执业助理医师填写医士。
- 2.考试考过了,电子注册了,什么时候发证?
- 电子注册成功后需要到卫计委提交纸质材料办理,一般卫生局受理之后12-20天内发证书,各地可能略有不同,具体打电话和卫计委确认。
- · 3.助理升医师怎么注册?
- 登录医师个人端—点击左侧"业务申请"—点击"助理医师升执业"。助理医师资格已经注册,后取得 执业医师资格,申请注册时必须先将助理医师执业证书交回,具体电话咨询卫计委。
- · 4.助理的执业范围是随便填的吗?
- 一般你现在在哪个科室上班就填哪个就行,注意填完之后就不能修改了,考执业医师的时候和助理医师执 业范围要一致,不然需要变更注册。

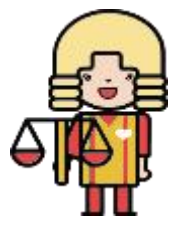

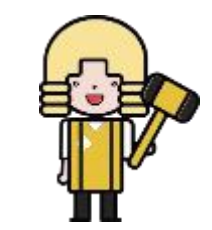